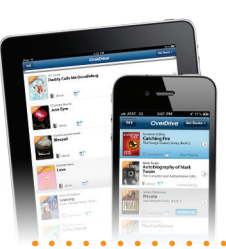

## Enjoy Library eBooks on your smartphone or tablet

Our app is available for many popular platforms and devices, including: Android<sup>™</sup>, BlackBerry<sup>®</sup>, iPhone<sup>®</sup>/iPad<sup>®</sup>/iPod<sup>®</sup> touch, Windows<sup>®</sup> Phone, Kindle<sup>®</sup> Fire tablets and NOOK tablets.

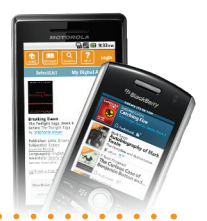

## Install the OverDrive Media Console app from:

- Your library's website under Help > Software (for any device)
- Apple<sup>®</sup> App Store<sup>™</sup> (for iPhone/iPad/iPod touch)
- Google Play (for Android)
- BlackBerry<sup>®</sup> World<sup>™</sup> (for BlackBerry)
- Windows<sup>®</sup> Marketplace (for Windows Phone)
- Amazon® Appstore for Android (for Kindle Fire/Fire HD)
- NOOK® Apps Store (for NOOK Color/Tablet/HD/HD+)

# 2 Authorize (one time)

In OverDrive Media Console:

- 1. Go to the app settings. App settings are sometimes located under the app menu or through the **Get Books** icon (for iPhone, iPad, iPod touch).
- 2. Enter your Adobe ID and password in the authorization section.
  - If you do not have an Adobe ID:
    - a. Select the Get a free Adobe ID link or button.
    - b. Follow the instructions to sign up for an Adobe ID.
    - c. In OverDrive Media Console, go back to the app settings.
    - d. Enter the email address and password for your new Adobe account.
- 3. Tap Authorize.

## **3** Borrowfrom your library's digital collection

Use the app's **Get Books** feature to search for a library by name or zip code. Depending on your device, this feature may appear under the app menu, or as an icon such as:

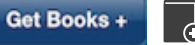

Once you are on your library's digital collection website:

- 1. Browse or search for a title.
- 2. Borrow the title using your library card or student ID.
- 3. Select EPUB format for eBooks and MP3 format for audiobooks.
- 4. Download the title (the app will automatically open).

**4** Enjoyon your device

For more help, visit: http://help.overdrive.com

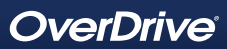

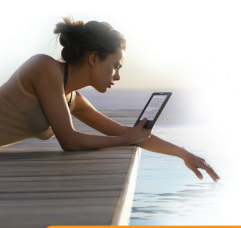

# Enjoy Library eBooks on your eBook Reader

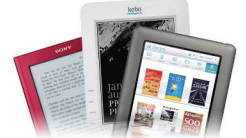

For transfer from PC/Mac to most e-ink devices

NOTE: Some models offer direct download

- 1. Setup software on PC or Mac
  - a. Make sure your device is plugged into your computer.
  - Install Adobe Digital Editions on your computer: www.adobe.com/products/digitaleditions

#### 2. Authorize software (one time)

- a. Open Adobe Digital Editions. Under the Help tab, select Authorize Computer.
- b. Choose Adobe ID as your eBook vendor and enter your Adobe ID and password.
  - If you do not have an Adobe ID, click Create an Adobe ID.
    - i. Follow the instructions to sign up for an Adobe ID.
    - ii. Return to the 'Computer Authorization' window.
    - iii. Enter your Adobe ID and password.
- c. Click Authorize, then click OK.

### 3. Borrow from your library's digital collection

- a. On your computer, browse for a title from your library's digital collection website.
- b. Borrow the title using your library card or student ID.
- c. Download the title to your PC or Mac.

#### 4. Transfer to your eBook reader

a. When you download your title, Adobe Digital Editions opens automatically.

b. Drag and drop the Adobe eBook to your eBook reader (under 'Devices').\* When the transfer is complete, disconnect the eBook reader and enjoy.

\* Note: If you do not see your device, you may need to install some additional software. Please check your device's documentation for more information.

#### To deliver Kindle<sup>®</sup> books to Kindle devices

- 1. Browse
  - Visit your library's digital collection website.
  - Browse or search for a Kindle Book to borrow. On public library websites, you can filter search results by format to view only titles available in Kindle Book format. Please make sure that Kindle Book format is available for the title you want to borrow.
- 2. Borrow
  - Borrow the title using your library card or student ID.

### 3. Deliver to Kindle

- From your library bookshelf, select Download > Kindle Book > Confirm & Download.
- On Amazon's website, click Get library book (requires Amazon account sign in).
- Select the Kindle device or Kindle reading app to which you want to deliver the library eBook. This requires active Wi-Fi or 4G connection for wireless delivery, or may be transferred via USB from PC or Mac.

For a list of compatible eBook readers: <u>www.overdrive.com/resources/drc</u>

#### Available 24/7 No late fees eBooks expire at the end of lending period

© 2013 OverDrive, Inc. All trademarks herein not owned by OverDrive, Inc. are the property of their respective owners. Amazon, Kindle and the Amazon Kindle logo are trademarks of Amazon.com, Inc. or its affiliates.

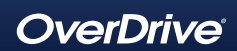